## **Creating Rules to Mark Emails as Junk**

If you consistently receive emails from either the same sender name or email address, the email subject or email body having certain keywords, you can create a rule and have Outlook mark it as Junk so that it gets filtered to your Junk folder instead of your Inbox upon arrival.

- 1. Sign into your Webmail account by going to mail.utoronto.ca
- 2. From the top right-hand corner of the screen, click on the "gear" icon for Settings. Type rules in the search box to automatically find the Inbox rules feature. Click on Inbox rules

| ¢, | 6                                              | <b>Ļ</b> ⁴ | ŝ  | ? | 4 | RSO |  |
|----|------------------------------------------------|------------|----|---|---|-----|--|
|    | Setting                                        | s          |    |   |   | ×   |  |
|    | rules Type rules to find the Option $~~	imes~$ |            |    |   |   |     |  |
| Î  | Inbox rul                                      | es         |    |   |   |     |  |
| L  | Sweep ru                                       | lles       |    |   |   |     |  |
| L  | Top Resu                                       | lts        |    |   |   |     |  |
| L  | Search re                                      | sults      |    |   |   |     |  |
| L  | Events fro                                     | om ema     | il |   |   |     |  |
|    |                                                |            |    |   |   |     |  |

## 3. Select "Add new rule"

| Layout            | Rules                                                                   |  |  |  |  |
|-------------------|-------------------------------------------------------------------------|--|--|--|--|
| Compose and reply | You can create rules that tell Outlook how to handle incoming emai      |  |  |  |  |
| Attachments       | and the actions the rule will take. Rules will run in the order shown i |  |  |  |  |
| Rules             | + Add new rule                                                          |  |  |  |  |
|                   |                                                                         |  |  |  |  |

 Start by giving your new rule a name specific to what it will do in the box "Name your rule". Next, click on "Add a condition" to start on the creation of the rule logic such as if the email is From a specific user or if the Subject includes a common title and so on

|                                | People                     |
|--------------------------------|----------------------------|
| Rules                          | From                       |
|                                | То                         |
| 1 Name your rule               | My name is                 |
| Enter a name.                  | I'm on the To line         |
|                                | I'm on the Cc line         |
| 2 Add a condition              | I'm on the To or Cc line   |
| Select a condition $\sim$      | I'm not on the To line     |
|                                | I'm the only recipient     |
| 3 Add an action                | Subject                    |
| Select an action V             | Subject includes           |
| Add an exception               | Subject or body includes   |
| Stop processing more rules (i) | Keywords                   |
|                                | Message body includes      |
|                                | Sender address includes    |
|                                | Recipient address includes |
|                                | Message header includes    |
|                                | Marked with                |
|                                | Importance                 |
|                                | Sensitivity                |
|                                | Classification             |
|                                | Message includes           |
|                                | Flag                       |
|                                | Type                       |
|                                | Has attachment             |
|                                | Massaga siza               |
|                                | At least                   |

5. Once a condition is selected, click on "Add an action" drop—down box to select "Mark as Junk". Select the "Run rule now" option to have the rule applied to your inbox and retroactively check for existing emails that meet this rule criteria. <u>Make sure to "Save" the rule to complete the</u> <u>process.</u>

| les                                                   | $\times$ |
|-------------------------------------------------------|----------|
| 1.                                                    |          |
| Flagging emails from PayPai as Junk                   |          |
| Add a condition                                       |          |
| From $\checkmark$ service@intl.paypal.com $\times$ 3. |          |
| Add another condition                                 |          |
| Add an action                                         |          |
| Mark as Junk V                                        |          |
| Organize                                              |          |
| Move to                                               |          |
| Copy to                                               |          |
| Delete ×                                              |          |
| Sto Pin to top                                        |          |
| Rur Mark message                                      |          |
| Mark as read                                          |          |
| Mark as Junk                                          |          |
| Mark with importance                                  |          |
| Categorize                                            |          |
| Route                                                 |          |
| Forward to                                            |          |
| Forward as attachment                                 |          |
| Redirect to Disca                                     | d        |

If you have any questions or require assistance, please contact us at the IITS helpdesk: <u>helpdesk@utsc.utoronto.ca</u> or 416-287-HELP (4357) option #1